## 재생 시 비디오에서 정지 이미지 캡처하기

녹화된 비디오에서 좋아하는 장면의 정지 이미지를 캡처할 수 있습니다.

1 재생 모드를 선택합니다.

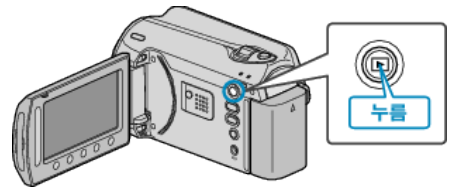

2 비디오 모드를 선택합니다.

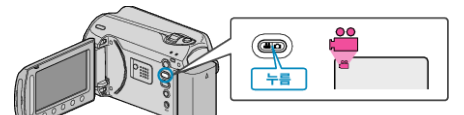

3 원하는 비디오를 선택하고 ☞ 를 누릅니다.

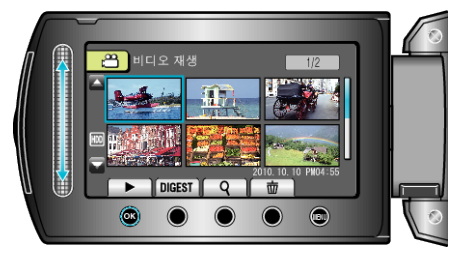

4 재생 중 원하는 장면에서 일시중지 버튼을 누릅니다.

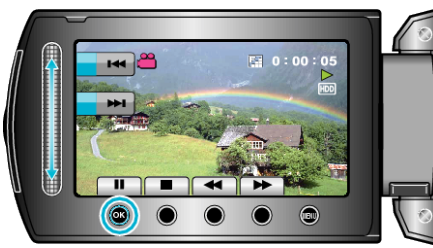

- 비디오가 잠시 멈춘 다음, 정방향 느린 동작
  ▶ 및 역방향 느린 동작
  ◀ 조작 버튼을 사용하여 캡처할 지점을 미세 조정하면 됩니다.
- 5 정지 이미지를 캡처합니다.

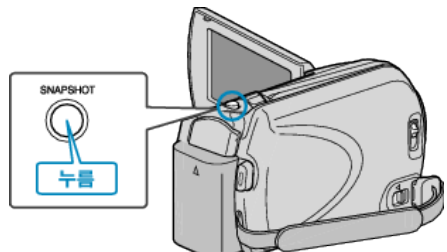

- 참고 : -
- 캡처한 정지 이미지의 크기는 "화면비율 선택" 설정에 따라 다릅니다.
  "16:9": 640×360
- "4:3" : 640×480
- 화질은 "이미지 화질" 설정에 따라 다릅니다.
- 캡처한 정지 이미지는 "정지화상 미디어"에서 지정된 미디어에 저장됩
- 니다.